## Tutorial para Turnitin Originality Check

Está disponível para todos os docentes a ferramenta de verificação de originalidade de trabalhos científicos **Turnitin Originality Check** (<u>https://www.turnitin.com/pt</u>). Recomenda-se o acesso ao Turnitin através da plataforma Moodle (<u>https://moodle.maieutica.pt</u>), já que agiliza todo o processo de submissão de trabalhos entre alunos e docentes.

Em complemento à utilização do Moodle, os docentes poderão também utilizar o Turnitin Originality Check através da cloud. Para isso, basta enviar um e-mail para o endereço <u>helpdesk@ismai.pt</u>, para despoletar o processo de registo.

### Passos para o registo na plataforma Turnitin on-line:

1. Após envio do pedido para <u>helpdesk@ismai.pt</u>, irá receber posteriormente um e-mail para efetuar o registo online na plataforma.

| Responder a too                           | dos ∨            Eliminar     Lixo ∨    •••                                                                                                    |
|-------------------------------------------|----------------------------------------------------------------------------------------------------|
| Uma nova co                               | nta Turnitin foi criada para você                                                                                                    |
| TR Turnitin<br>Hoje, 20:26<br>Docente Ter | No Reply <noreply@turnitin.com></noreply@turnitin.com>                                                                                                    |
| Caixa de Entrada                          |                                                                                                    |
| Para ajudar a prote                       | ger a sua privacidade, parte do conteúdo desta mensagem foi bloqueada. Para reativar as funções bloqueadas, <b>clique aqui</b> .                                                                                                    |
| Para mostrar sempr                        | re o conteúdo deste remetente, clique aqui.                                                                                                    |
|                                           | Turnitin Logo                                                                                                    |
|                                           | Bem-vindo ao                                                                                                    |
|                                           |                                                                                                    |
|                                           | Olá Docente Teste,                                                                                                    |
|                                           | Olá Docente Teste,<br>Você foi adicionado como instrutor à conta, Malêutica - Cooperativa de Ensino<br>Superior, CRL, por                                                                                                    |
|                                           | Olá Docente Teste,<br>Você foi adicionado como instrutor à conta, Malêutica - Cooperativa de Ensino<br>Superior, CRL, por<br>Como nosso mais novo instrutor, você agora faz parte de uma comunidade mundial<br>de especialistas em educação. Estamos felizes por tê-lo conosco.                                              |
|                                           | Olá Docente Teste,<br>Você foi adicionado como instrutor à conta, Malêutica - Cooperativa de Ensino<br>Superior, CRL, por<br>Como nosso mais novo instrutor, você agora faz parte de uma comunidade mundial<br>de especialistas em educação. Estamos felizes por tê-lo conosco.<br><b>Pronto para configurar suas aulas?</b> |

2. Na página seguinte, clique no botão "Criar Senha"

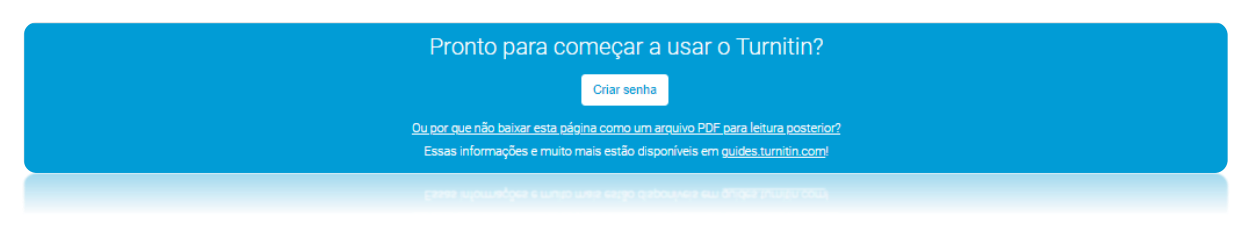

3. Surgirá posteriormente um formulário, onde deverá colocar o seu login de docente <u>D0xxxxx@ismai.pt</u> ou <u>D0xxxxx@ipmaia.pt</u> e seu apelido:

| Configuração da conta                                                                                                    |                          |
|----------------------------------------------------------------------------------------------------|--------------------------|
| Para configurar a conta, insira o seu endereço de e-mail e o seu sobrenc                                                                                                    | ome.                     |
| Endereço de Email                                                                                                    |                          |
| D099999@ismai.pt                                                                                                    |                          |
| Sobrenome                                                                                                    |                          |
| Teste                                                                                                    |                          |
| Essas informações podem ser encontradas no e-mail de boas-vindas do Turnitin.<br>Se você não tiver mais acesso a esse e-mail, peça para o seu instrutor do Turnitin<br>seu endereço de e-mail. Se você for um instrutor, consulte o administrador da Turn<br>obter essa informação.<br>Próximo | procurar em<br>itin para |

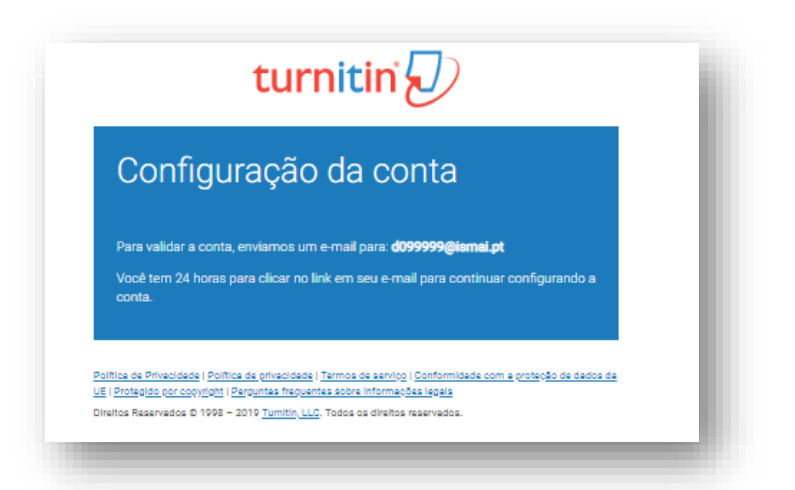

4. Irá receber 2º e-mail para definir sua senha de acesso ao Turnitin online.

| TR<br>Hoje, 20:33<br>Docente Tes | No Reply <noreply<br>te &gt;</noreply<br>                    | /@turnitin.com>                                                                   |                                                                      |                             | è-       | Responder a tod        | los   🗸 |
|----------------------------------|--------------------------------------------------------------|-----------------------------------------------------------------------------------|----------------------------------------------------------------------|-----------------------------|----------|------------------------|---------|
| iixa de Entrada                  |                                                              |                                                                                   |                                                                      |                             |          |                        |         |
| Para ajudar a proteg             | jer a sua privacidade, part                                  | e do conteúdo desta men                                                           | sagem foi bloqueada. P                                               | ara reativar as funç        | ções blo | oqueadas, clique aqui. |         |
| Para mostrar sempre              | e o conteúdo deste remet                                     | ente, clique aqui.                                                                |                                                                      |                             |          |                        |         |
|                                  |                                                              |                                                                                   |                                                                      |                             |          |                        |         |
|                                  |                                                              |                                                                                   |                                                                      |                             |          |                        |         |
|                                  | Create                                                       |                                                                                   |                                                                      |                             |          |                        |         |
|                                  | Greate                                                       | your pass                                                                         | wora                                                                 |                             |          |                        |         |
|                                  | Hi Docente Teste                                             |                                                                                   | ωνοια                                                                |                             |          |                        |         |
|                                  | Hi Docente Teste                                             | your pass                                                                         | low to create your pa                                                | assword.                    |          |                        |         |
|                                  | Hi Docente Teste                                             | your pass<br>a,<br>Ilmost set up. Click be<br>Create                              | low to create your pa                                                | assword.                    |          |                        |         |
|                                  | Hi Docente Teste<br>Your account is a<br>The link in this er | your pass<br>a,<br>Ilmost set up. Click be<br>Create<br>mail will expire after 24 | low to create your pa<br>e password<br>t hours. Click <u>here</u> to | assword.<br>o request a new | link.    |                        |         |
|                                  | Hi Docente Teste<br>Your account is a<br>The link in this er | your pass<br>a,<br>Ilmost set up. Click be<br>Create<br>mail will expire after 24 | low to create your pa<br>e password<br>t hours. Click <u>here</u> to | assword.<br>9 request a new | link.    |                        |         |

| Create Your Password<br>finish setting up your account, please enter a password.<br>ur password must be at least 8 characters long.<br>sssword | <b>turnitin</b>                                                                                                    |
|----------------------------------------------------------------------------------------------------|----------------------------------------------------------------------------------------------------|
| o finish setting up your account, please enter a password.<br>b <b>ur paseword must be at least 8 characters long.</b><br>'assword             | Account Setup Complete                                                                                                    |
| Password                                                                                                    |                                                                                                    |
|                                                                                                    | You can now log in to your account using your email address and password.<br>Learn more about your next steps by checking out our <u>quick start guides</u> .                                |
| Confirm Password                                                                                                    | Log in                                                                                                    |
| Create Password                                                                                                    | Prinzey Diego I Prinzey Polov I Tarma of Service I EL Data Protection Compliance I Copyright Protection I Level<br>RADE<br>Copyright © 1995 – 2019 <u>Turnity: LCC</u> , Al rights reserved. |

5. Após efetuar o registo, poderá aceder à plataforma através do endereço <u>https://www.turnitin.com</u>, colocando o seu endereço de docente e senha previamente criada.

| turnitin 🕗                                                                                                    |
|----------------------------------------------------------------------------------------------------|
| Faça login em Turnitin                                                                                                    |
| Endereço de email                                                                                                    |
| d099999@ismai.pt                                                                                                    |
| Senha                                                                                                    |
|                                                                                                    |
| Fazer login G Sign in with Google                                                                                                    |
| Esqueceu sua senha? <u>Clique aqui.</u><br>Precisa de mais ajuda? <u>Clique aqui.</u>                                                                                                    |
| Novo usuário? <u>Clique aqui.</u>                                                                                                    |
| Política de privacidade<br>Nós levarnos a sua privacidade a sério. Não compartilhamos as suas<br>informações para fins de marketing com outras empresas. As suas informações<br>podem ser compartilhadas APENAS com os parceiros de terceiros para que<br>possamos oferecer o nosso serviço.     |
| Política de Privacidade   Política de privacidade   Termos de serviço   <u>Conformidade com a proteção de dados da</u><br>JE   Protegido por copyright   Perguntas freguentes sobre informações legals<br>Direitos Reservados © 1998 - 2019 <u>Turnitin, LLC</u> . Todos os direitos reservados. |

#### Criar Aula

A criação de uma aula é a primeira etapa para utilizar os serviços do Turnitin. Uma aula do Turnitin agrupa os trabalhos, ajudando a organizar os envios dos alunos. Após criar suas aulas, poderá começar a criar trabalhos.

- 1. Clique na guia Todas as aulas, em qualquer página do Turnitin, para ser direcionado à página inicial
- 2. Clique no botão verde Adicionar aula
- 3. A partir da página Criar nova aula, selecione o tipo de aula e preencha os campos marcados com um asterisco
- 4. Selecione a data final das aulas
- 5. Clique em Enviar para adicionar sua aula ao Turnitin
- 6. Após criar sua aula, você receberá a identificação da aula e senha de matrícula, que permitirão aos seus alunos se matricularem por conta própria

| s as Aulas                            | Ingressar na Conta                 | gressar na Conta (PA)                                                                                                    |        |
|---------------------------------------|------------------------------------|----------------------------------------------------------------------------------------------------|--------|
| IZANDO AGORA                          | HOME > CRIAR AULA                  |                                                                                                    |        |
|                                       |                                    | Criar uma nova aula                                                                                                    |        |
| iar uma aula, ins<br>le ativação do P | sira um nome de aula e uma (<br>A. | ave de matrícula. Clique em "Enviar" para adicionar a aula à sua página inicial. Para uma aula magna, você também precisará inse | ir uma |
|                                       |                                    | Configurações da aula                                                                                                    |        |
|                                       | * Tipo de aula                     | Padrão T                                                                                                    |        |
|                                       | * Nome da Aula                     | Aula de Teste                                                                                                    |        |
|                                       | * Chave de matrícula               | Chave                                                                                                    |        |
|                                       | * Área de disciplinas              | Tecnólogo x                                                                                                    |        |
|                                       | * Nível dos alunos                 | Graduação Tecnológica 🗙                                                                                                    |        |
|                                       | Data inicial da aula               | 13-mai-2019                                                                                                    |        |
|                                       | * Data final da aula               | 14-nov-2019                                                                                                    |        |

| Parabéns! V<br>le você pre              | 'ocê acabou de criar uma nova aula: Aula de Teste<br>ferir que os alunos se matriculem nessa aula, eles vão precisar da chave                                |
|-----------------------------------------|----------------------------------------------------------------------------------------------------|
| e matrícula<br>urnitin:                 | que você escolheu e da identificação da aula exclusiva gerada pelo                                                                                           |
|                                         | Identificação da Aula 21228500                                                                                                    |
|                                         | Chave de matrícula Chave                                                                                                    |
| )bservação<br>ome da au<br>natrícula ed | : Se você esquecer a identificação da aula, é o número à esquerda do<br>la em sua lista de aulas. Você pode ver ou alterar a sua chave de<br>litando a aula. |
| lique no no                             | ome da aula para inserir os dados da aula e começar a criar os trabalhos.                                                                                    |
|                                         | Continuer                                                                                                    |

### Criar um trabalho

Após criar a aula, poderá efetuar upload de trabalhos. Os trabalhos do Turnitin formam também a base para aceitar os envios dos alunos. Após configurar seus trabalhos, já pode começar a adicionar alunos à sua aula.

- 1. Clique no nome da aula relevante
- 2. Na sua aula, clique no botão verde Adicionar trabalho
- 3. Insira o título do trabalho
- 4. Opte por permitir que os alunos enviem apenas arquivos de tipos que gerem Relatórios de Originalidade, ou por permitir qualquer tipo de arquivo
- 5. Em seguida, selecione a data inicial, a data final e a data de publicação do seu trabalho; a data de publicação do trabalho é a data a partir da qual os alunos podem visualizar seu feedback
- 6. Para personalizar ainda mais seu trabalho, clique no botão de configurações opcionais para exibir uma série de opções; cada opção será acompanhada por ícones de ajuda contextual
- 7. Clique em Enviar para adicionar seu trabalho à sua aula do Turnitin

| <ul> <li>Título do trabalho ?</li> <li>Permitir somente tipos de arquivos que o<br/>Turnitin possa verificar a similaridade</li> <li>Permitir qualquer tipo de arquivo ?</li> </ul> | Data de início ②         13-mai-2019         em       12 ▼         54 ▼       PM ▼         Data de entrega ③         20-mai-2019         em       11 ▼         59 ▼       PM ▼ |
|----------------------------------------------------------------------------------------------------|----------------------------------------------------------------------------------------------------|
| Fechar opções Insira as instruções especiais ?                                                                                                    |                                                                                                    |
|                                                                                                    |                                                                                                    |

| Relatório de similaridades                                                                 |  |
|--------------------------------------------------------------------------------------------|--|
| Gerar Relatórios de similaridades para envios? 🕜                                           |  |
| Sim                                                                                        |  |
| ○ Não                                                                                      |  |
| Corar Polatórios do similaridados para onvios dos alunos 2                                 |  |
| Imediatamente o primeiro relatório ó final                                                 |  |
| intediatamente o primeiro relatorio e intar                                                |  |
| Excluir os materiais bibliográficos do índice de semelhança para todos os documentos neste |  |
| trabalho? 📀                                                                                |  |
| ○ Sim                                                                                      |  |
| Não                                                                                        |  |
|                                                                                            |  |
| Excluir os materiais citados do índice de semelhança para todos os documentos neste        |  |
| trabalho? 🕜                                                                                |  |
| ○ Sim                                                                                      |  |
| Nao                                                                                        |  |
| Excluir pequenas fontes? 7                                                                 |  |
| Sim                                                                                        |  |
| Não                                                                                        |  |
|                                                                                            |  |
| Permitir que os alunos visualizem Relatórios de similaridades? 😯                           |  |
| ○ Sim                                                                                      |  |
| Não                                                                                        |  |
|                                                                                            |  |
| Enviar documentos para: 😗                                                                  |  |
| Depósito de documentos padrão 🔻                                                            |  |
| Pesquisar opções: 7                                                                        |  |
| ✓ Depósito de documentos do aluno                                                          |  |
| 🖉 laternat stual a gravinada                                                               |  |
| 📼 internet atual e arquivada                                                               |  |
| Jornais, periódicos acadêmicos e publicações                                               |  |
|                                                                                            |  |

## Adicionar alunos

- 1. Clique na guia todas as aulas, no canto superior direito da página inicial do Turnitin
- 2. Na página inicial da aula, clique na guia Alunos, na parte superior da página
- 3. Clique no botão Adicionar aluno, à direita
- 4. Insira o primeiro nome, último nome sobrenome e endereço de e-mail do aluno
- 5. Clique em Enviar para adicionar o aluno

| tur                     | nitin                                                           | り                                                                             |                                                       |                                       |               |
|-------------------------|-----------------------------------------------------------------|-------------------------------------------------------------------------------|-------------------------------------------------------|---------------------------------------|---------------|
| Trabalho                | s Alunos                                                        | Boletim de Notas                                                              | Bibliotecas                                           | Calendário                            | Discussão     |
| VISUALIZAN              | NDO AGORA: PRIN                                                 | CIPAL > AULA DE TESTE                                                         | > ALUNOS                                              |                                       |               |
| Sobre e:<br>Para adicio | sta página<br>nar o aluno na sua                                | aula, digite o nome do a                                                      | iluno a o endereço                                    | de email e clique                     | em enviar.    |
| N                       | /latricular um                                                  | n aluno                                                                       |                                                       |                                       |               |
| Pa                      | ara matricular um a<br>n enviar.                                | luno, digite um nome, so                                                      | brenome e um end                                      | lereço de email e                     | clique        |
| Se<br>su<br>no          | e o aluno já tem um<br>a aula imediatame<br>tificação de e-mail | perfil de usuário Turnitin<br>nte. Se eles não têm um<br>com uma senha tempor | n, eles serão notific<br>perfil, criaremos e<br>ária. | ados e matriculad<br>enviaremo-lhes u | dos na<br>ima |
| Ac<br>No<br>Te          | dicionar aluno par<br>ome da Aula: Maiêu<br>ste                 | a<br>utica - Cooperativa de Er                                                | nsino Superior, CRI                                   | ., Aula de                            |               |
| No                      | ome                                                             |                                                                               |                                                       |                                       |               |
| A                       | uno                                                             |                                                                               |                                                       |                                       |               |
| So                      | obrenome                                                        |                                                                               |                                                       |                                       |               |
| Те                      | este                                                            |                                                                               |                                                       |                                       |               |
| En                      | nail (nome do usu                                               | iário)                                                                        |                                                       |                                       |               |
| a                       | )99999@ismai.pt                                                 | ,                                                                             |                                                       |                                       |               |
|                         | Enviar                                                          |                                                                               |                                                       |                                       |               |

| Responder a tod                                         | dos 🖂 🔟 Eliminar 🛇 Lixo Bloquear …                                                                                                    |
|---------------------------------------------------------|----------------------------------------------------------------------------------------------------|
| You have been o                                         | enrolled in a Turnitin class by your instructor                                                                                                    |
| ① Está a recebe                                         | er demasiados e-mails? Anular a subscrição                                                                                                    |
| <ul> <li>Os anexos, ir</li> <li>Seguros. Cor</li> </ul> | magens e ligações nesta mensagem foram bloqueados porque o remetente não faz parte da sua lista de Remetentes<br>nfio nos conteúdos de noreply@turnitin.com.   Mostrar conteúdos bloqueados |
| TR Turnitin No<br>seg, 13/05/20<br>Aluno de Tes         | $c_{\text{Reply c_{\text{D19 20:56}}c_{\text{Stes \forall}} ↔ ↔ ····$                                                                                                    |
|                                                         | Turnitin Logo                                                                                                    |
|                                                         | Welcome to Turnitin                                                                                                    |
|                                                         | Hi Jose Manuel Teste,                                                                                                    |
|                                                         | You have been enrolled in the class, Aula de Teste, by Docente Teste.                                                                                                    |
|                                                         | Ready to get started?                                                                                                    |
|                                                         | Click below to log in and begin submitting your papers.                                                                                                    |
|                                                         | Log In Now                                                                                                    |
|                                                         | If you run into any problems, visit help.turnitin.com for some useful guidance.                                                                                                    |
|                                                         | Thanks,                                                                                                    |

## Utilização do Turnitin no contexto da atividade "Trabalho" da plataforma Moodle

O Turnitin está incorporado na **atividade "Trabalho" da plataforma** *Moodle*. Para além da possibilidade verificação de plágio, a atividade "Trabalho" tem as seguintes características:

- Permite ao professor definir tarefas, disponibilizar o enunciado de um trabalho, estabelecer períodos de entrega com prazos e tolerâncias bem definidos, recolher submissões dos estudantes, rever, avaliar e dar feedback
- Os estudantes podem submeter ficheiros, tais como documentos office, imagens, áudio, vídeo, etc.
- Em alternativa, ou como complemento, o trabalho pode incluir a submissão de um texto usando o editor de texto da plataforma.
- Os estudantes podem ver o acesso ao trabalho condicionado pela conclusão prévia de outras tarefas.
- Os estudantes podem submeter o trabalho individualmente ou em grupo.
- Os professores e, eventualmente, os estudantes podem avaliar a originalidade do trabalho, mediante a articulação com o Turnitin (software de análise de plágio)
- Ao avaliar os trabalhos, os professores podem inserir comentários de feedback, submeter ficheiros, nomeadamente o ficheiro de trabalho do estudante com comentários, submeter um ficheiro de áudio com o feedback.
- Os trabalhos podem ser avaliados utilizando uma escala numérica, uma escala personalizada, um critério avançado de avaliação, como as grelhas qualitativas.
- As notas dos estudantes são registadas na pauta da disciplina.

### Parte I – Configuração da atividade "Trabalho" da plataforma Moodle

- 1. Fazer login na UC/Moodle, no contexto da qual vai ser entregue o trabalho (https://moodle.maieutica.pt/)
- 2. Na página da UC, ativar modo de edição

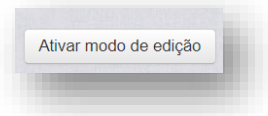

3. Escolher o tópico onde pretende que seja adicionado trabalho e fazer "Adicionar uma atividade ou recurso".

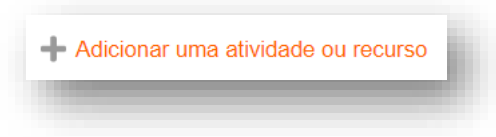

4. Escolher "Trabalho" e fazer adicionar.

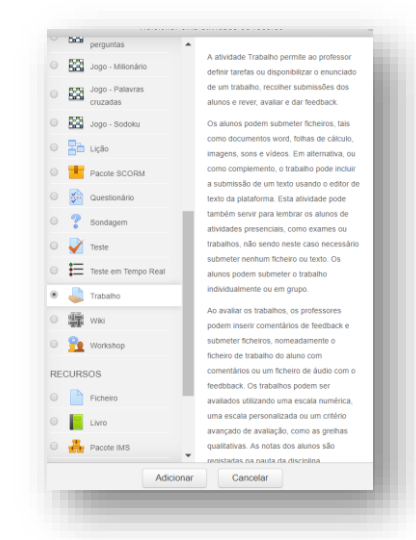

5. Verificar as configurações que estão por defeito e fazer as alterações que pretender.

| Adicionar 'Traba             | ılho' em "Tópico 12" ☺ |
|------------------------------|------------------------|
| Geral                        |                        |
| Disponibilidade              |                        |
| Tipos de submissão           |                        |
| Tipos de feedback            |                        |
| Configurações da submiss     | ão do trabalho         |
| Configurações das submis     | sões em grupo          |
| Notificações                 |                        |
| Turnitin plagiarism plugin s | ettings                |
| Avaliação                    |                        |
| Opções gerais do módulo      |                        |
| Condições de acesso          |                        |
| Conclusão da atividade       |                        |
| Palavras-chave               |                        |
|                              |                        |

Deverá ser dada particular atenção às definições de "Turnitin plagiarism plugin settings" (ver instruções abaixo, pf)

6. Fazer "guardar alterações e voltar à disciplina".

Neste momento está configurada a entrega de um trabalho através da plataforma Moodle.

| Enable Turnitin                                   | Sim •                                      |
|---------------------------------------------------|--------------------------------------------|
| Display Originality Reports to<br>Students        | Não 🔻                                      |
|                                                   |                                            |
| When should the file be submitted to<br>Turnitin? | Submit file when student sends for marking |
| Allow submission of any file type                 | Não                                        |
|                                                   | This setting is locked at the site level   |
| Store Student Bapers                              | No Repository                              |

# Parte II – Configuração do Turnitin no contexto da entrega de um trabalho através do Moodle

### 1. Enable Turnitin

Sim / Não.

#### 2. Display Originality Reports to Students

Se definido como sim, o relatório de originalidade gerado pelo Turnitin estará disponível (também) para o estudante.

#### 3. <u>When should the file be submitted to Turnitin?</u>

Enviar arquivo para análise quando o estudante submete o trabalho para classificação.

4. <u>Allow submission of any file type?</u>

Não. Apenas são aceites arquivos em formato pdf.

5. <u>Store Student Papers</u>

Nenhum repositório: O Turnitin é instruído a não armazenar os documentos enviados em qualquer repositório. Apenas é realizada a verificação inicial de similaridade.

ou

Repositório Padrão: O Turnitin armazenará uma cópia do documento enviado apenas no Repositório Padrão. Ao escolher essa opção, o Turnitin é instruído a usar os documentos armazenados apenas para fazer verificações de similaridade em relação a qualquer documento enviado no futuro.

| Check against stored student papers                     | Sim 🔻                                                   |
|---------------------------------------------------------|---------------------------------------------------------|
| Check against internet                                  | Sim •                                                   |
| Check against journals,<br>periodicals and publications | Sim •                                                   |
| Report Generation Speed                                 | Generate reports immediately (students cannot resubmit) |
| Exclude Bibliography                                    | Sim •                                                   |
| Exclude Quoted Material                                 | Sim *                                                   |
| Exclude Small Matches                                   | Words •                                                 |
|                                                         | Words<br>Percent                                        |

- 6. <u>Check against stored student papers</u> Sim / Não.
- 7. <u>Check against internet</u> Sim / Não.
- <u>Check against journals, periodicals and publications</u> Sim / Não.
- 9. <u>Report Generation Speed</u>

Gera um relatório de similaridade imediatamente após a submissão. Os estudantes não podem ressubmeter o trabalho

ou

Gera um relatório de similaridade imediatamente após a submissão, os estudantes podem ressubmeter o trabalho até à data de fecho de atividade. Após três verificações de similaridade, o relatório é gerado apenas 24 horas depois.

ou

Gera um relatório de similaridade na data de fecho da atividade. Os estudantes podem ressubmeter o trabalho até essa data.

10. Exclude bibliography

Sim / Não.

11. <u>Exclude quoted material</u> Sim / Não.

12. Exclude Small Matches

Permite definir um número mínimo de palavras (ou percentagem de correspondência) a partir do qual é verificada a similaridade. Por exemplo, se definirmos um mínimo de 4 palavras, apenas as correspondências com 5 ou mais palavras serão consideradas para efeitos de plágio. Uma correspondência até 4 palavras é ignorada.

13. Translated Matching

Sim / Não.